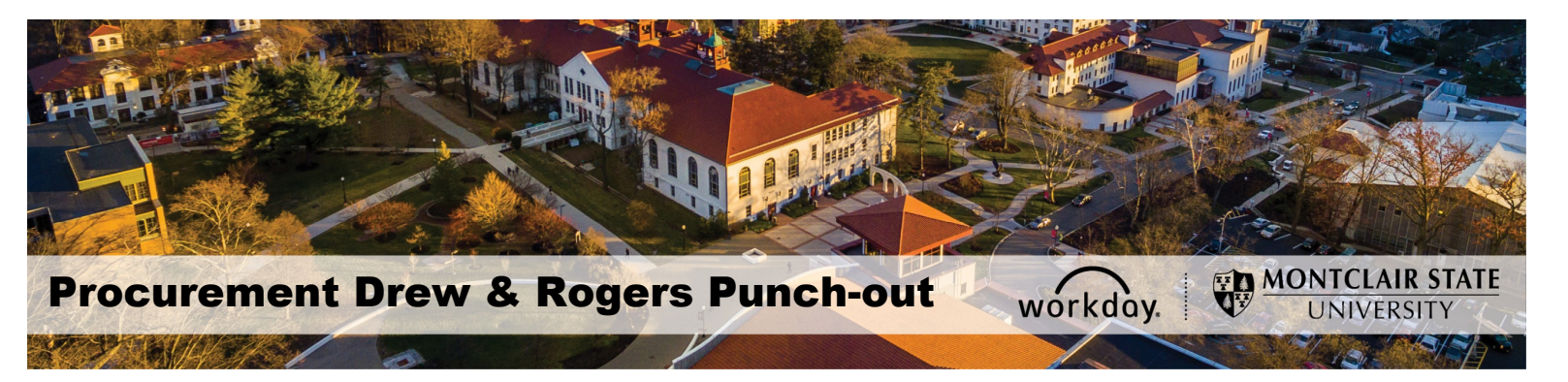

## DREW & ROGERS PUNCH-OUT CATALOG FOR STATIONERY PRODUCTS

Drew & Rogers is a punch-out catalog in Workday for printing services (business cards, letterhead, note pads, envelopes, and buck slips) products. All requisitions for Drew & Rogers must be entered through the punch-out process (i.e. W.B. Mason, Grainger, Dell Marketing, MRA, Fisher Scientific, and HD Supply), using **"Punch-Out Catalogs"** as the **Requisition Type**.

\*\*NOTE – The items listed in the punch-out are for negotiated, standard configurations products. As with all other punch-outs, Punch-Out requests cannot be edited, canceled or a change order cannot be created once they have been submitted in the system. For assistance purchasing products outside of the standards or any changes to the original request, contact Drew & Rogers Sales Representative, Stella Corodemus-Lukas, via e-mail at <a href="mailto:stella@drew-rogers.com">stella@drew-rogers.com</a>.\*\*

## To create a Punch-Out Requisition:

1. In Workday, go to the search bar and type in "Create Requisition". Results will appear for you to select "Create Requisition".

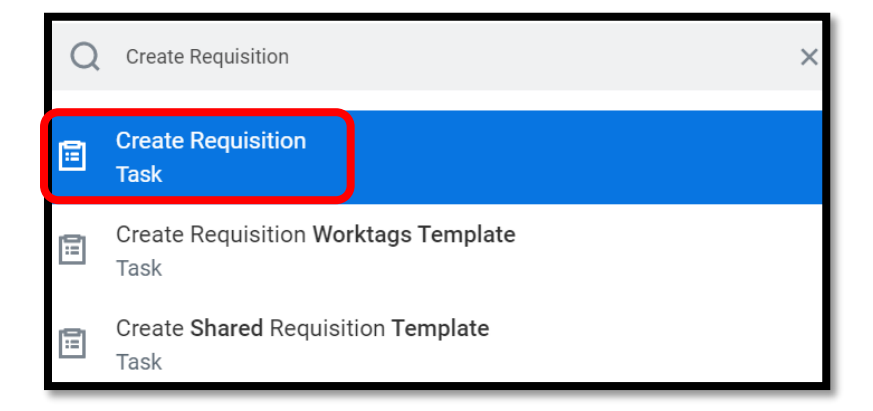

 The requisition screen will appear for you to begin to create a requisition. Enter Punch-Out Catalogs in the Requisition Type area. Confirm that your Cost Center, Division, and Additional Work Tags are correct or need to be changed. If so, make the change and select "OK".

| Create Rec          | quisition                                                           |
|---------------------|---------------------------------------------------------------------|
| Company *           | × Montclair State University                                        |
| Requester *         | × Shahd Almoshwer ··· i≡                                            |
| Currency *          | × USD                                                               |
| Requisition Type    |                                                                     |
| Deliver-To          | $\times$ 150 Clove Road $\cdots$ :=                                 |
| Ship-To *           | × 150 Clove Road Little Falls, NJ<br>07424 United States of America |
| Cost Center         | × CC10294 Purchasing                                                |
| Division            | $\times$ D53 Finance and Treasury $\cdots$ $\equiv$                 |
| Additional Worktags | × Fund: F10 Unrestricted Operating ∷<br>Fund                        |
|                     | × Program: N15 Institutional<br>Support                             |
|                     |                                                                     |
|                     |                                                                     |
|                     |                                                                     |
| ок                  | Cancel                                                              |

 You will be directed to the instruction page. Select Connect to Supplier Website to access the Supplier Catalogs.

| <ul> <li>Select an Option</li> </ul>              |  |  |  |  |
|---------------------------------------------------|--|--|--|--|
| Request Non-Catalog Items<br>Special Request      |  |  |  |  |
| Connect to Supplier Website<br>Punch-Out Catalogs |  |  |  |  |

4. Select the supplier that you would like to purchase your product(s) from and press **Connect** to the right. This will direct you to the homepage of the supplier's website.

| mpany Monte      | clair State University |                |                                                     |             | Requester Currenc<br>Erskine Shoulars USD | y Requisition Type<br>Other |
|------------------|------------------------|----------------|-----------------------------------------------------|-------------|-------------------------------------------|-----------------------------|
| Ipplier Websites | s 6 items              |                |                                                     |             |                                           |                             |
| ogo              | Supplier Link Name     | Multi-Supplier | Supplier                                            | Description |                                           |                             |
| GRAIN            | W W GRAINGER INC       |                | W W GRAINGER INC (PUNCH OUT)                        |             | Connect                                   |                             |
| Deell            | Dell                   |                | Dell Computers (PUNCH OUT)                          |             | Connect                                   |                             |
| WHO BUT          | W B Mason              |                | W B MASON (PUNCH OUT)                               |             | Connect                                   |                             |
| KOSU             | HD Supply              |                | HD SUPPLY FACILITIES MAINTENANCE LTD (Punch<br>Out) |             | Connect                                   |                             |
| DREW& R          | Drew & Rogers          |                | DREW & ROGERS (PUNCH OUT)                           |             | Connect                                   |                             |
| ThermoFisher     | Fisher Scientific      |                | FISHER SCIENTIFIC (Punch Out)                       |             | Connect                                   |                             |

5. While the page is loading you will see this message:

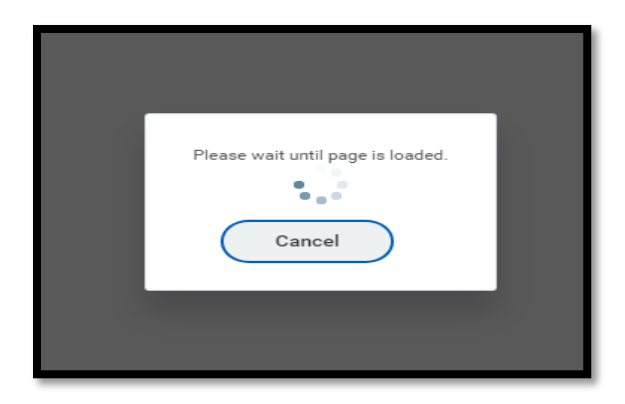

6. You will be directed to the Punch-Out home page where you can begin to shop. Select the thumbnail from the screen that represents the available product type to purchase.

| MONTCLAIR STATE<br>UNIVERSITY                                        |                                                                                                    |                                                                                                    | Search here                                             | Q Search Cart \$0.00 |
|----------------------------------------------------------------------|----------------------------------------------------------------------------------------------------|----------------------------------------------------------------------------------------------------|---------------------------------------------------------|----------------------|
| Home BUSINESS CARDS LETTERHEAD                                       | e are compatibility<br>Chrome or Firefox                                                                                             | v issues with Inter<br>when ordering the                                                                                                    | met Explorer.<br>rough this websto                      | ore.                 |
| Business Cards<br>Letterhead<br>Note Pads<br>Envelopes<br>Buck Slips | BUSINESS CARDS<br>a strate card printed<br>with one's name, portessional<br>occupients, occupany position,<br>business address, etc. | LETTERHEAD<br>a printed haading on stationery,<br>especially one giving the name and<br>address of a business concern, an<br>institution, etc. | NOTE PADS<br>a pad of blank pages<br>for writing notes. |                      |
|                                                                      | Business Cards                                                                                                    | Letterhead                                                                                                    | Note Pads                                               |                      |

7. The product category items display. Select the **View Product** button for the targeted item.

| MONTCLAIR STATE<br>UNIVERSITY |                                                       | Search here                                                                                                   | Q 2 \$0.00 |
|-------------------------------|-------------------------------------------------------|----------------------------------------------------------------------------------------------------|------------|
| BUSINESS CARDS     LETTERHEAD | NOTE PADS ENVELOPES BUCK SLIPS                        |                                                                                                    |            |
| Home > Letterhead             |                                                       |                                                                                                    |            |
| LETTERHEAD                    | LETTERHEAD<br>Lattorhead<br>Showing 1 - 2 of 2 starms |                                                                                                    |            |
|                               |                                                       | Page 1 Page Size 1 Sort by -<br>Montclair State Letterhead<br>MSULH<br>\$44.32 (Sco)<br>8.5 ±1<br>WINF FRONCT | >          |

8. Depending on the type of product (business cards, letterhead, note pads, envelopes, and one of the buck slips) being purchased, <u>additional</u> <u>information may be needed</u>.

Press **Next Step** once the form has been completed. Review the displayed proof and select **Yes** beside **"I approve this proof"** to confirm the information is correct. Once you fill out the information requested and select the quantity needed, click **Add to Cart**.

| WONTCLAIR STATE                                                                                                    | MONTCLAIR STATE LETTERHEAD<br>MSJ-LH<br>8.5 x 11<br>Order per lot of 500 |
|----------------------------------------------------------------------------------------------------|--------------------------------------------------------------------------|
|                                                                                                    | \$44.32 per LT (500)                                                     |
|                                                                                                    | Total: \$44.32                                                           |
|                                                                                                    | Office Line 1                                                            |
|                                                                                                    | Office Line 2                                                            |
|                                                                                                    | Office Line 4                                                            |
|                                                                                                    | Office Number                                                            |
|                                                                                                    | Fax Number                                                               |
|                                                                                                    | Website                                                                  |
|                                                                                                    | Email                                                                    |
| 1 Marcela Januar, 2014 Marcela, 343 (2014) Januardonia and<br>An Espan' (pp of a rely Africantic a Action institution | Q Location                                                               |
|                                                                                                    | I approve this proof. *                                                  |
|                                                                                                    | 1                                                                        |
|                                                                                                    | 1 x300 (300) Qty                                                         |
|                                                                                                    | ADD TO CART PROOF                                                        |

9. A screen displays the product(s) successfully added to your cart. Select Continue shopping or Proceed to checkout

| S | MSU-LH<br>• I approve this proof.: yes<br>• Email Suffix:<br>Quantity 1x500 (500)<br>Total \$44.32                                    | arch |
|---|----------------------------------------------------------------------------------------------------|------|
|   | Product(s) successfully added to your shopping cart There is 1 line in your cart. Total \$44.32 Continue shopping Proceed to checkout |      |

10. On the Shopping-Cart Summary screen, line item(s) quantity can be increased, decreased or removed. Fill out the information on bottom the left by choosing **Building Location for delivery** and the **Room Number**. Click **the Submit Purchase Order** button. This will redirect you back to Workday for you to complete your order.

|                               | AIR STATE<br>ERSITY |                                             |                   | Search       | here       |            | Q Search Cart \$44.3 |
|-------------------------------|---------------------|---------------------------------------------|-------------------|--------------|------------|------------|----------------------|
| <b>BUSINESS CAP</b>           | RDS LETTERHEAD      | D NOTE PADS ENVELOPES BUG                   | CK SLIPS          |              |            |            |                      |
| ome > Your shopping c         | ARY                 |                                             |                   |              |            |            |                      |
| 1. SUMMA                      | RY                  | 2. SIGN IN                                  | 3. ADDRESS        | 4, Sł        | IPPING     |            | 5. PAYMENT           |
| our shopping cart contain     | ns: 1 Product<br>Id | Details                                     | Unit Price        | Oty          | Total      | Remove     |                      |
| Montclair State<br>Letterhead | MSU-LH              | I approve this proof.: yes<br>Email Suffix: | \$44.32<br>per LT | 1 ×500 (500) | \$44.32    | ×          | View Proof           |
| lding Location for delive     | ery *               |                                             |                   |              | Subtotal   |            | \$44.32              |
| om Number *                   |                     | ~                                           |                   |              | Shipping 8 | & Handling | \$0.00               |
|                               |                     |                                             |                   |              | Tax        |            | \$0.00               |
|                               |                     |                                             |                   |              | GRAND TO   | DTAL       | \$44.32              |
| Continue shopping             |                     |                                             |                   |              |            |            | 5ubmit Purchase Oro  |

\*\*Refer to the <u>Procurement Lifecycle</u> Job Aid for further directions on how to complete the requisition process.\*\*